# User Manual For The Web Extension

# 1)Sign In and Sign Up

|                 | CHECKMATE               |    |
|-----------------|-------------------------|----|
|                 | Sign Up                 |    |
| Email           |                         |    |
| Enter your ema  | ail                     |    |
| Password        |                         |    |
| Enter your pass | sword                   | 0  |
| Confirm Passwo  | rd                      |    |
| Confirm your p  | assword                 | 0  |
|                 | Sign Lin                |    |
|                 | Sign op                 |    |
| Already         | y have an account? Sign | In |

To sign up the user must enter email, create a password and confirm the password. Then click on the Sign Up button. This will send a mail for the user to confirm their email.

|   | Confirm Your Email - CheckMate D                                                                               |
|---|----------------------------------------------------------------------------------------------------|
| • | checkmatextest@gmail.com<br>Alici: ben 👻                                                                       |
|   | Welcome to CheckMate!                                                                                          |
|   | Please click the link below to confirm your email address and complete your registration:                      |
|   | http://localhost:5000/user/confirm-email?token=ImFhYWtzYW4yMkBnbWEpbC5jb20i.aBECyQ.vRR3XhVKzWn5g2BsO_WLfKwMaE4 |
|   | If you did not register, please ignore this email.                                                             |
|   | Thank you,                                                                                                    |
|   | The CheckMate Team                                                                                             |

The user can click on the link in the email to do the confirmation and will see the sentence below in their screens.

Your email has been confirmed. Thank you!

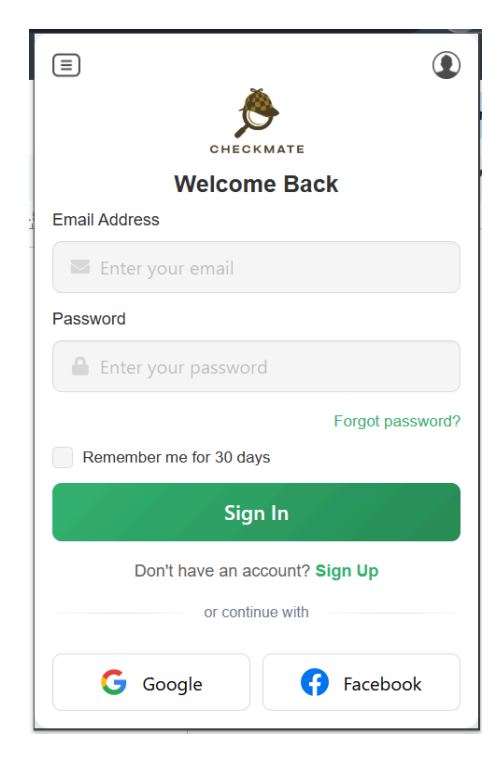

To sign in the user can do it manually by entering their email and address and password or sign in with Google or Facebook.

#### 2)Forgot Password

The user can also click on the Forgot password? link to create a new password which will send them to the page below:

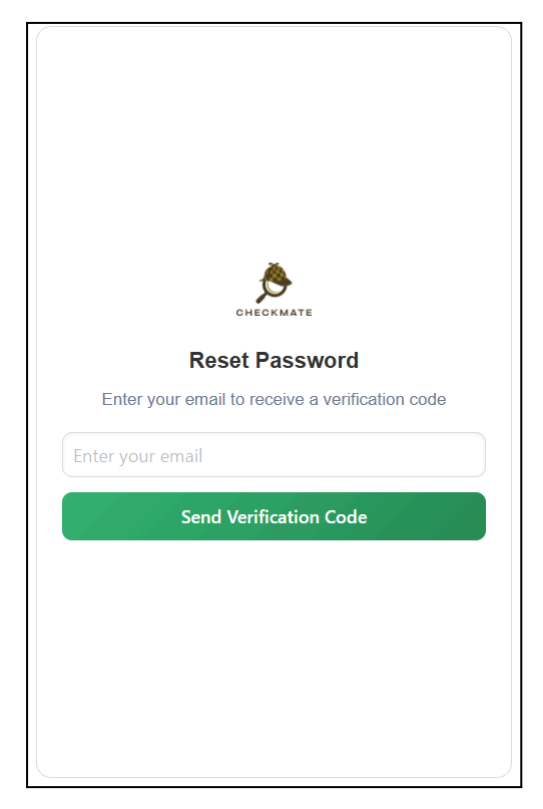

They must enter their email and click on the Send Verification Code button. The email may be in the Spam inbox.

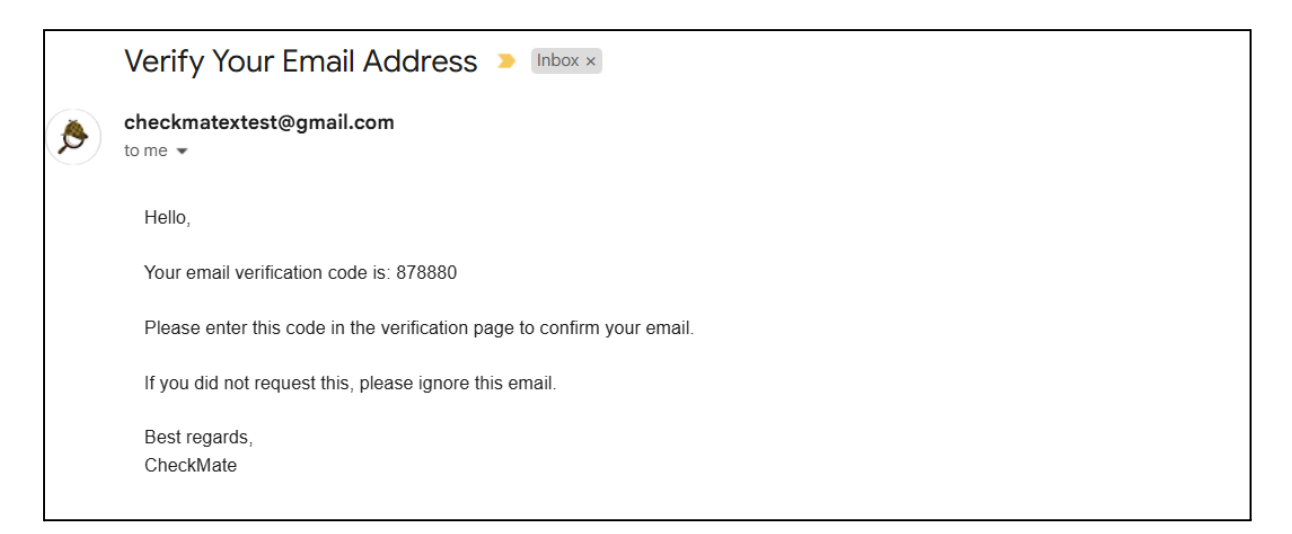

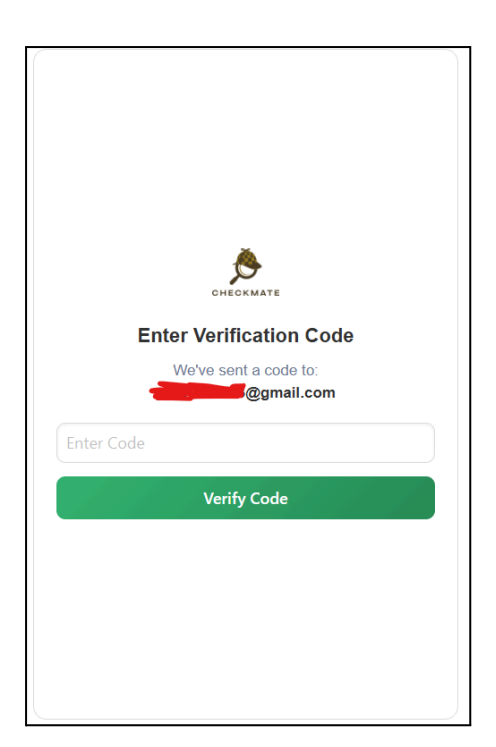

The user should enter the verification code that they received in the email and click on the Verify Code button.

| CHECKMATE                      |
|--------------------------------|
| Create New Password            |
| Please enter your new password |
| New Password                   |
| Confirm Password               |
| Update Password                |
|                                |
|                                |
|                                |
|                                |
|                                |
|                                |

Then the user can create and confirm their new password.

## 3) Analyzing Currently Opened Page

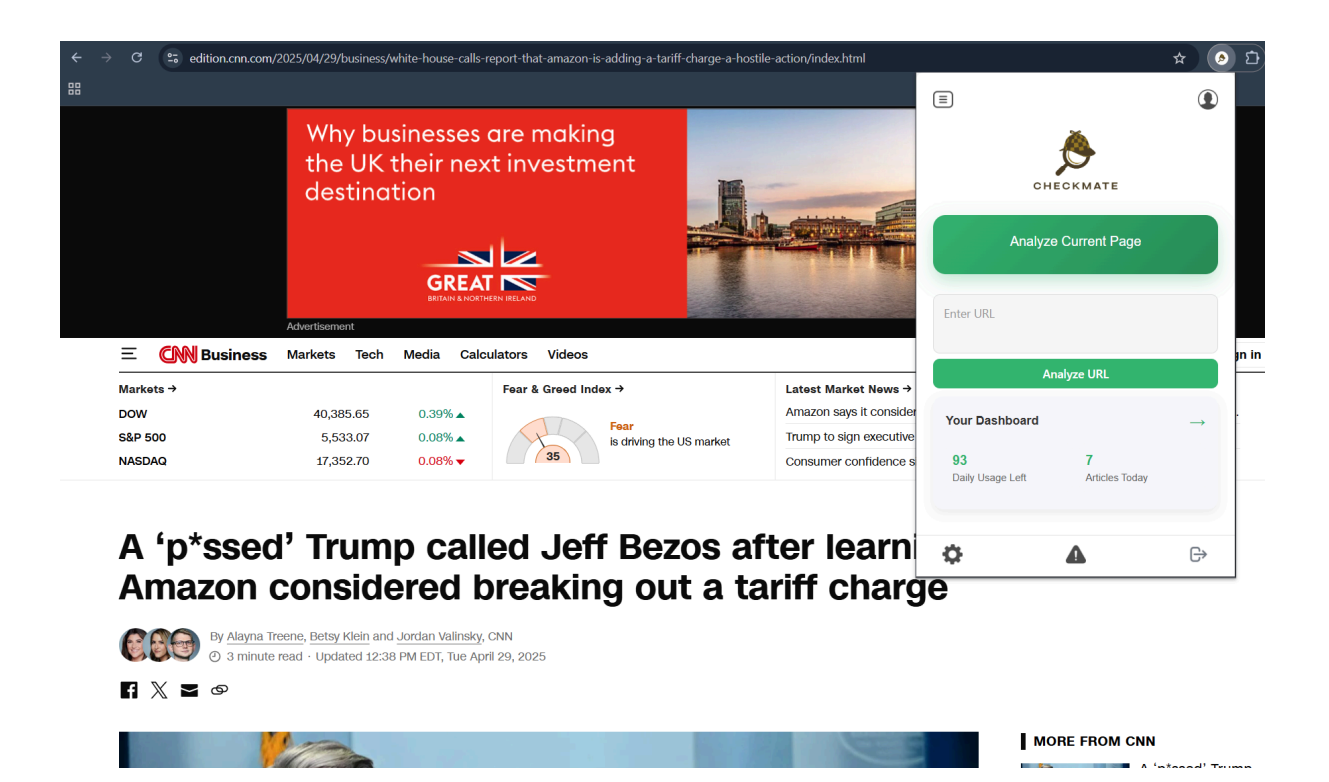

To analyze the current page, all the user has to do is click on the Analyze Current Page button. (A picture of a random result is given below)

| 92<br>Reliability                                                                                                    | This article has a high reliability score, indicating trustworthy content with well-verified information. |  |  |  |  |
|----------------------------------------------------------------------------------------------------|----------------------------------------------------------------------------------------------------|--|--|--|--|
| Analysis I                                                                                                    | Analysis Breakdown                                                                                        |  |  |  |  |
| 7<br>Objed                                                                                                    | 75 Center<br>Objectivity Bias                                                                             |  |  |  |  |
| Source Information<br>This article comes from a credible source<br>with a history of accurate reporting.                                     |                                                                                                    |  |  |  |  |
| Objectivity Analysis: The article has a moderate objectivity score (75%), containing a mix of factual information and opinion-based content. |                                                                                                    |  |  |  |  |
| Bias Analysis: The article presents a politically                                                                                            |                                                                                                    |  |  |  |  |
| More Details Report Issue                                                                                                    |                                                                                                    |  |  |  |  |

After analysis is complete the user can see the reliability score and the analysis breakdown of the article. The user can click on More Details to observe more information such as all the similar articles (it will look like the picture below).

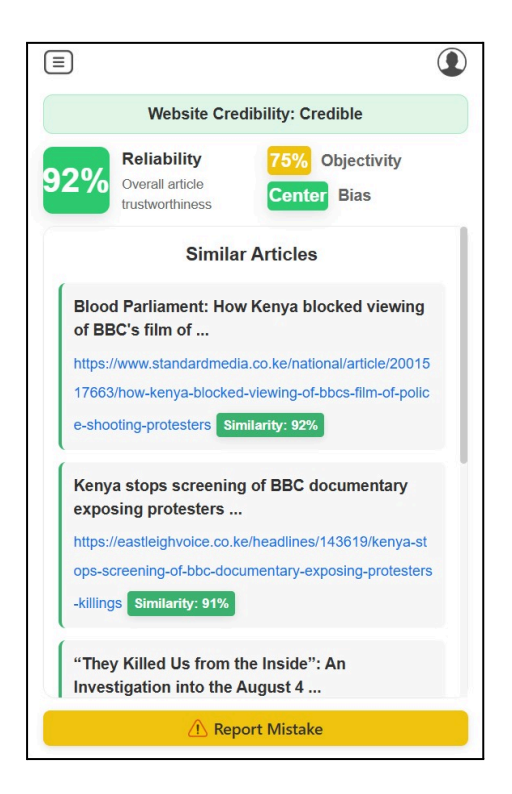

# 4)Analyzing Input URL

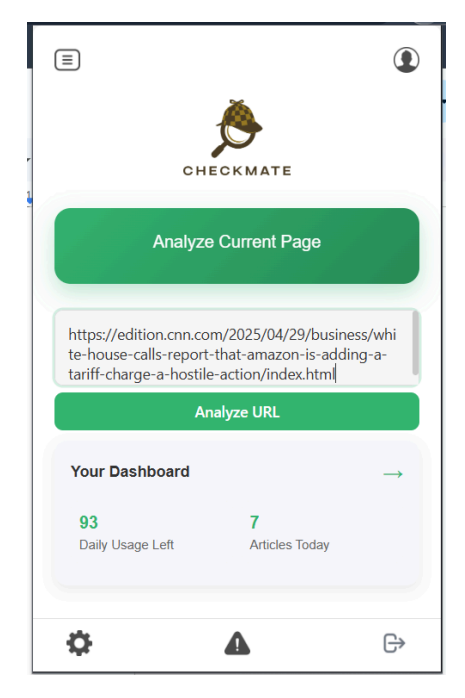

The user should input a news article URL in the Enter URL space and then click on the Analyze URL button.

# 5)Reporting

| 🕧 Report M | Mistake      |
|------------|--------------|
| •          |              |
| <b>A</b>   | Report Issue |

The user can click on the Report Issue button / Report Mistake button or report icon in the bottom icons to send a report.

| E<br>🏷                         | ٢ |
|--------------------------------|---|
| CHECKMATE<br>Send a Report     |   |
| What would you like to report? | Î |
| Bug or Technical Issue         |   |
| O Reliability Score Issue      |   |
| O Feature Request              |   |
| O Other Feedback               |   |
| Your Message                   |   |
| Describe the issue in detail   | - |
| ۵ ۵                            |   |

To send a report the user can just select the issue they would like to report about from the menu and they can also leave a message. Then all they have to do is click on the Send Report button in the bottom.

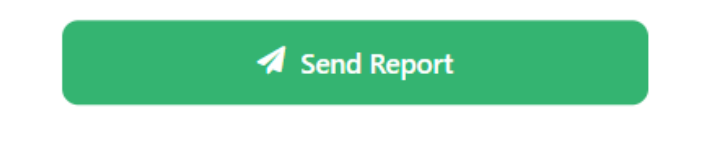

# 6)Changing Profile Settings

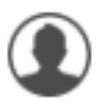

Profile settings can be changed by clicking on the profile icon.

# 6.1)Changing Password

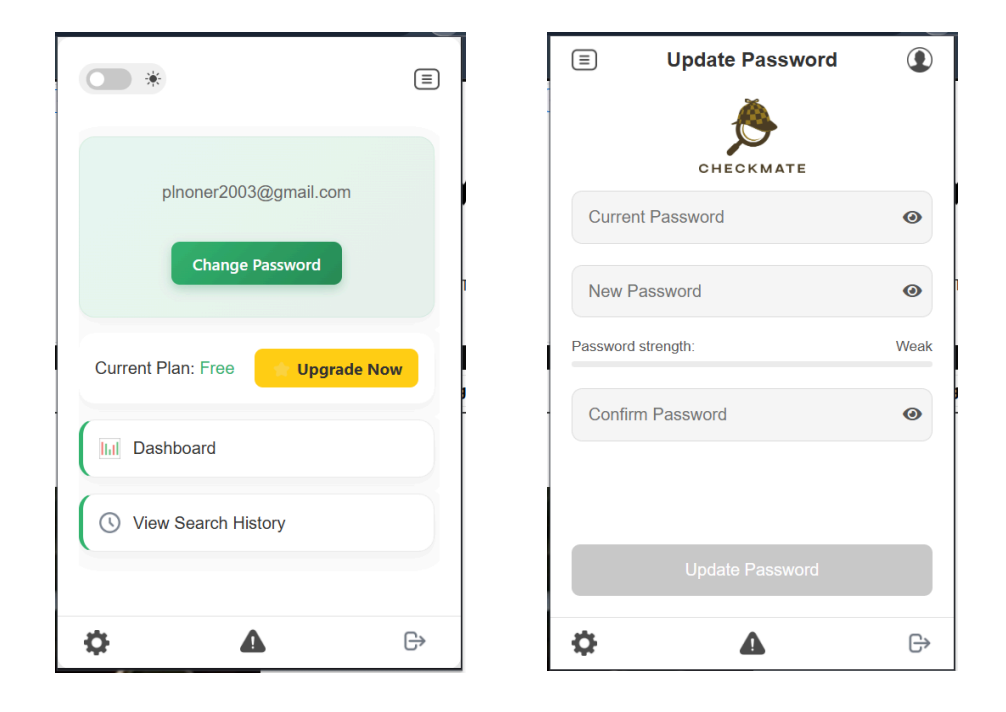

The first step is clicking on the Change Password button in the profile settings. Then the Update Password page will appear. Then the user can provide the current password and a new password, then confirm the new password and click the Update Password button.

#### 6.2)Changing Plans

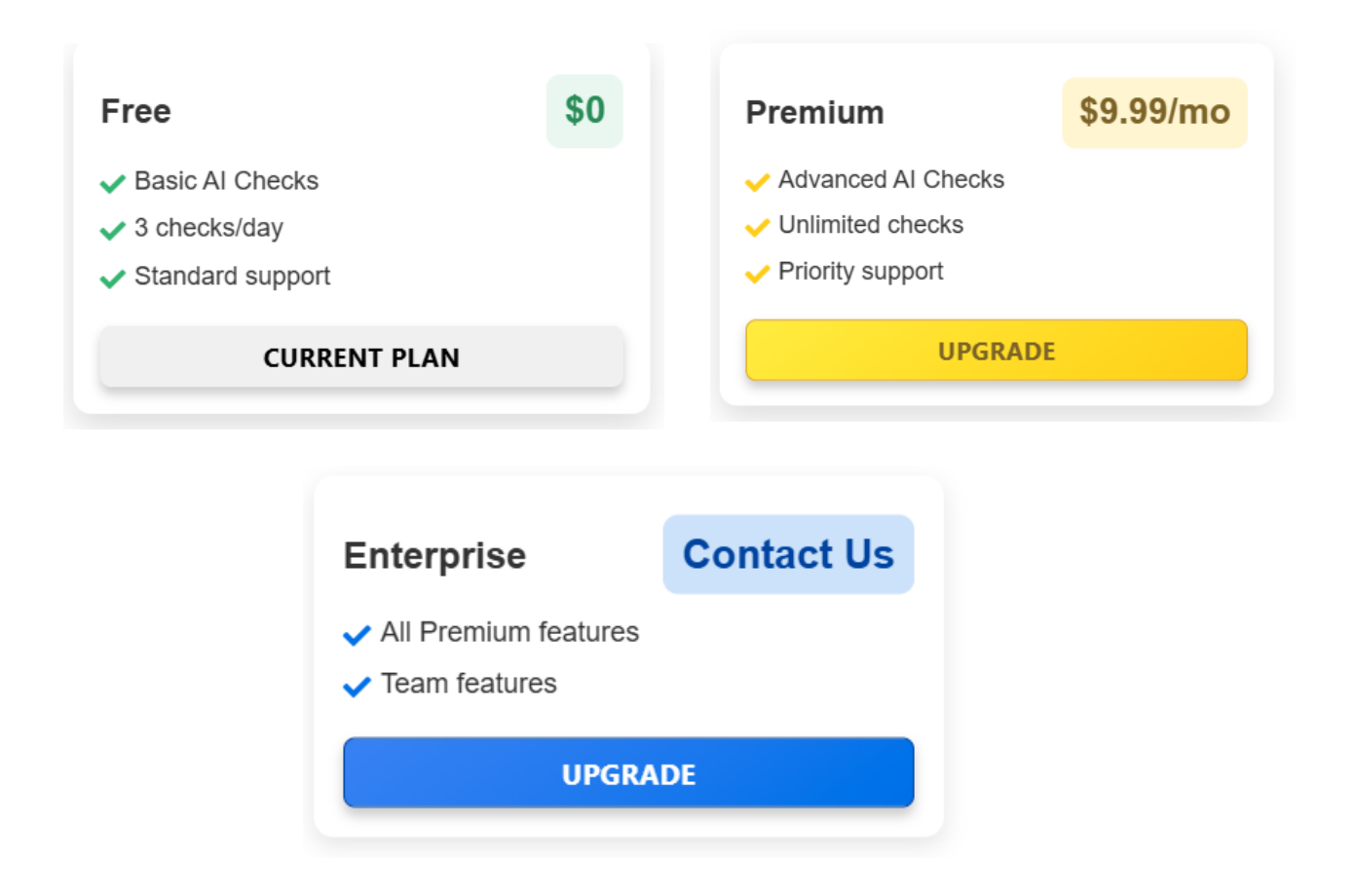

The user can select one of the 3 plans given above. If the user wants to select a paid plan they have to make a payment through iyizico's service.

#### 6.3) Dark Mode / Light Mode

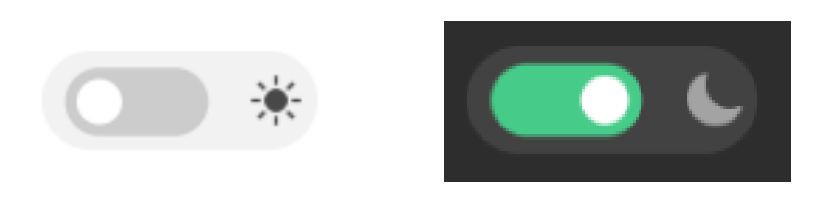

The switch in the profile settings can be used to switch between light mode and dark mode.

### 6.4) View Dashboard

| Dashboard                      |                            |               |
|--------------------------------|----------------------------|---------------|
| Your Dashboard                 |                            | $\rightarrow$ |
| <b>100</b><br>Daily Usage Left | <b>0</b><br>Articles Today |               |

The user can click on the Dashboard button on the profile settings or the Your Dashboard on the Main page, which lead them to the page below to see their daily limit, total articles etc.

| Welcome back, User!                              |                                          |         |     |     |  |  |  |
|--------------------------------------------------|------------------------------------------|---------|-----|-----|--|--|--|
| Daily Usag                                       | Daily Usage                              |         |     |     |  |  |  |
|                                                  |                                          |         |     | -   |  |  |  |
| 100<br>Daily Limit<br>articles/day               | -<br>Articles Today<br>articles analyzed |         |     |     |  |  |  |
| 630.0% 51<br>Reliability<br>last 7 days all time |                                          |         |     |     |  |  |  |
| () Activity Overview Week 🗸                      |                                          |         |     |     |  |  |  |
| 16                                               |                                          |         |     |     |  |  |  |
| 8                                                |                                          |         |     |     |  |  |  |
| 4                                                |                                          |         |     |     |  |  |  |
| Fri                                              | Sat Sun                                  | Mon Tue | Wed | Thu |  |  |  |
|                                                  |                                          |         |     |     |  |  |  |
| 🕔 View Full History                              |                                          |         |     |     |  |  |  |

#### 6.5)View History

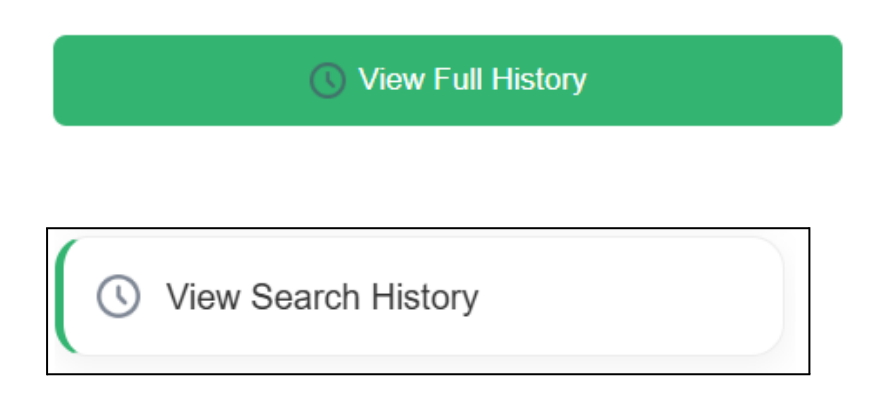

The user can click on the View Full History button in the Dashboard page or the View Search History button on the Profile settings page to view their history and they will see the page below:

| ONEORMATE                                                                                  |
|--------------------------------------------------------------------------------------------|
| How the next Pope is chosen - BBC News<br>https://www.bbc.co.uk/news/resources/idt-904185b |
| 04/21/2025, 06:21:52 PM 79                                                                 |
| Trump tariffs: China warns nations against<br>'appeasing' US in trade deals                |
| https://www.bbc.com/news/articles/cx2708dl9n1o                                             |
| 04/21/2025, 06:18:44 PM 36                                                                 |
| Gaza doctor describes daily struggle after health system collapse                          |
| https://www.bbc.com/news/articles/ckgekpvj3rko                                             |
| 04/19/2025, 04:26:42 PM 35                                                                 |
|                                                                                            |
| ۵ ک                                                                                        |

#### 7)Logout

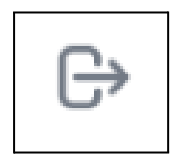

The user can logout by clicking on this logout button on the bottom icons.

# **User Manual For The Mobile Version**

# 1)Sign In and Sign Up

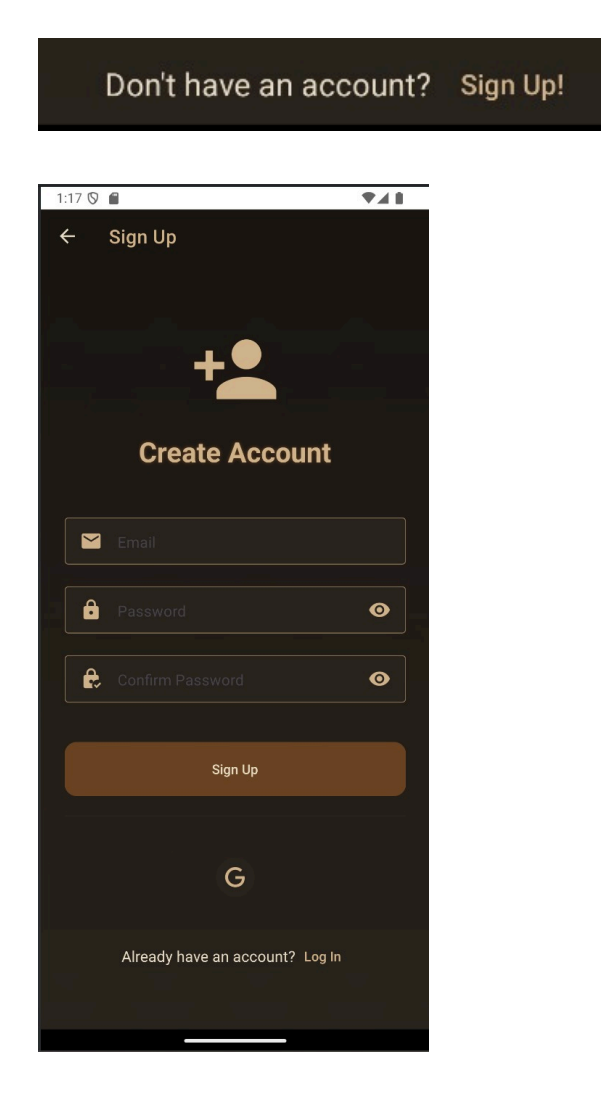

To sign up the user can click on the Sign Up! link on the first page and then they are redirected to the Sign Up page. Then they enter their email, password and confirm the password and click on the Sign Up button.

Then they have to confirm their email in the same way as the web extension.

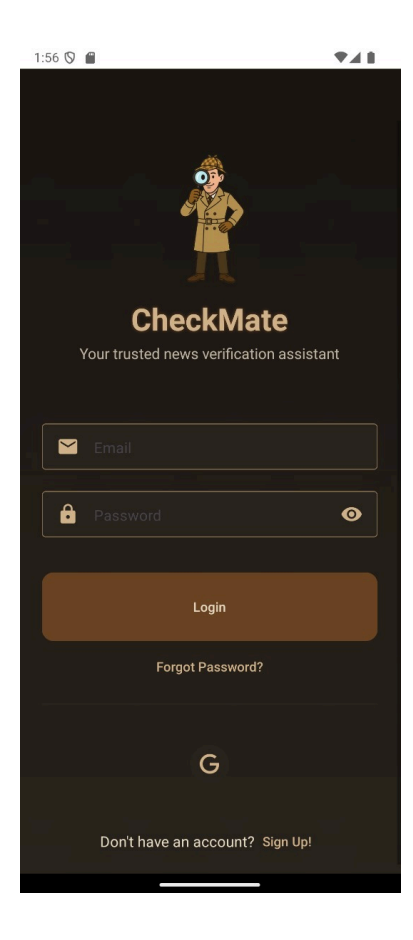

To Sign In the user has to correctly enter their email and password and click on the Login button.

#### 2)Forgot Password

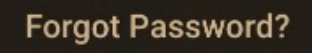

To reset their password the user can click on the Forgot Password? link and be redirected to the Reset Password page where they have to enter their email.

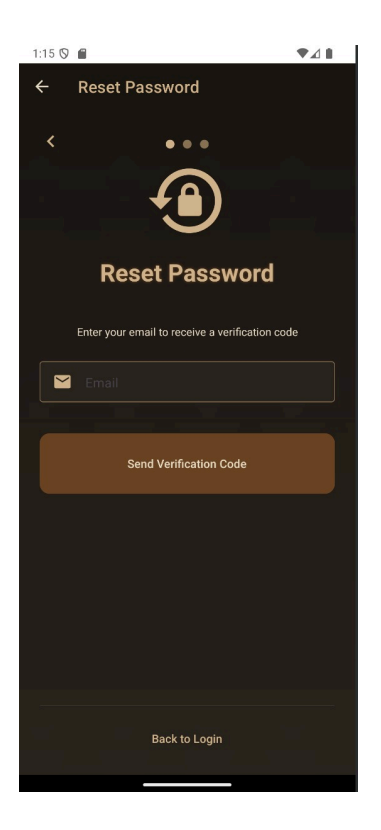

Then they have to confirm the verification code sent to their email and click on the Verify Code button.

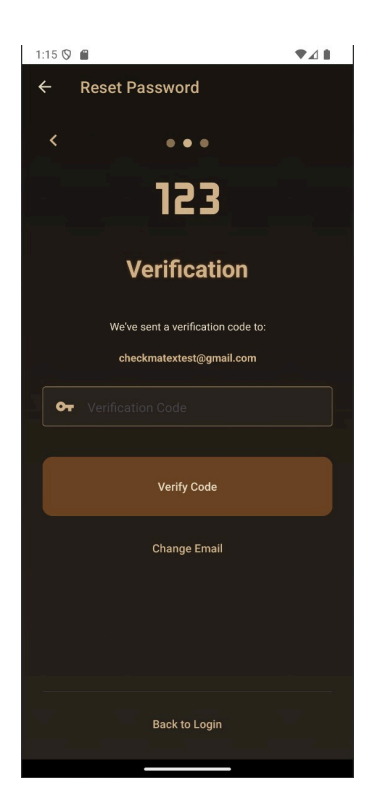

After confirming their email they can set their new password, confirm it then click on Reset Password.

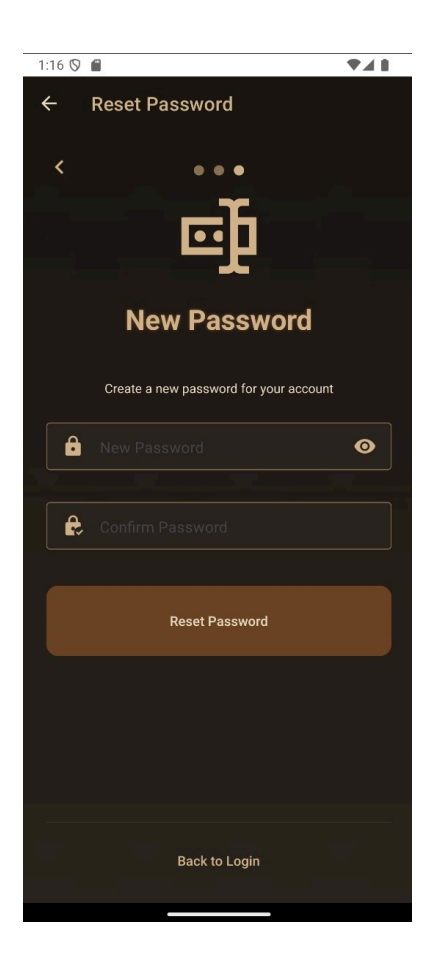

#### 3)Analyze Article

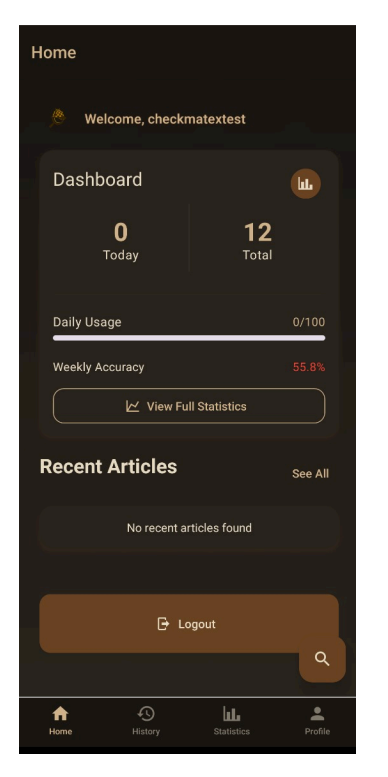

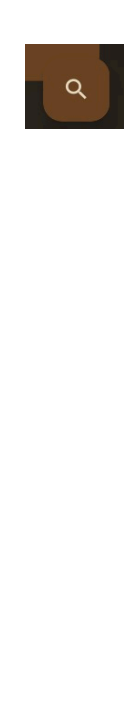

To analyze an article the user should click on the magnifying glass icon on the home page.

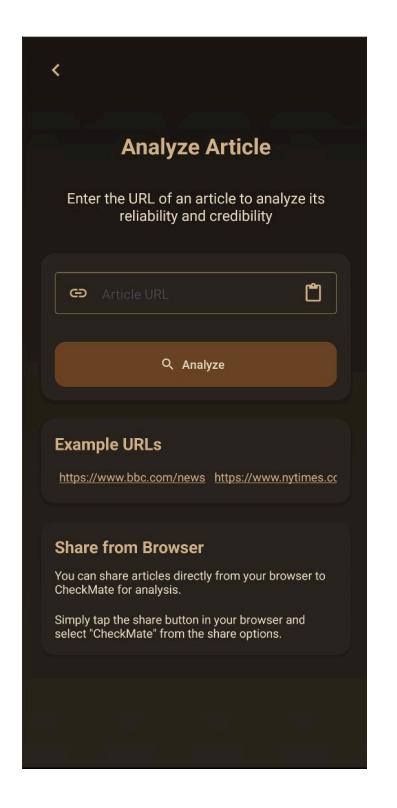

Then they have to put an article URL to analyze and click on the Analyze button.

# 4)Reporting

| 1:16 🛇 💼                                   | <b>*</b> 48        |  |  |  |  |
|--------------------------------------------|--------------------|--|--|--|--|
| Profile                                    |                    |  |  |  |  |
| C                                          |                    |  |  |  |  |
| checkmatextest<br>checkmatextest@gmail.com |                    |  |  |  |  |
| Account Settings                           | Report Issue       |  |  |  |  |
| Email check                                | Logout             |  |  |  |  |
| Subscription Plan                          | Premium 🧪          |  |  |  |  |
| Password                                   | Change             |  |  |  |  |
| Account Created                            | 4/17/2025          |  |  |  |  |
| 🕞 Logout                                   |                    |  |  |  |  |
|                                            |                    |  |  |  |  |
| Home History                               | Statistics Profile |  |  |  |  |

To report an issue the user must click on the Report Issue button in the profile page.

| Profile                                     |  |  |  |  |
|---------------------------------------------|--|--|--|--|
| С                                           |  |  |  |  |
| checkmatextest<br>checkmatextest@gmail.com  |  |  |  |  |
| Report an Issue                             |  |  |  |  |
| Bug                                         |  |  |  |  |
|                                             |  |  |  |  |
| Cancel Submit                               |  |  |  |  |
| Account Created 4/17/2025                   |  |  |  |  |
|                                             |  |  |  |  |
|                                             |  |  |  |  |
| ↑ O LL ▲<br>Home History Statistics Profile |  |  |  |  |

Then they can write their report and click on the Submit button to send it.

#### 5)Profile Settings

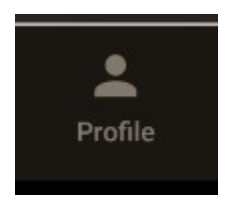

The user can go to the Profile page by clicking on the Profile icon above. Then they will be redirected to the Profile page.

| Profile            |                               |                             |         |
|--------------------|-------------------------------|-----------------------------|---------|
|                    | С                             |                             |         |
| <b>cl</b><br>checl | <b>heckmat</b><br>kmatextest@ | <b>extest</b><br>)gmail.com |         |
| Account Se         | ettings                       |                             |         |
| Email              | checkmat                      | extest@gma                  | il.com  |
| Subscription       | Plan                          | Free                        | 1       |
| Password           |                               | Ch                          | ange    |
| Account Cre        | ated                          | 4/17                        | /2025   |
| 🕞 Logout           |                               |                             |         |
| <b>A</b><br>Home   | History                       | Statistics                  | Profile |

# 6)View History

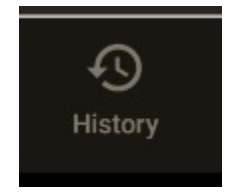

The user can go to the History page by clicking on the History icon above. Then they will be redirected to the History page.

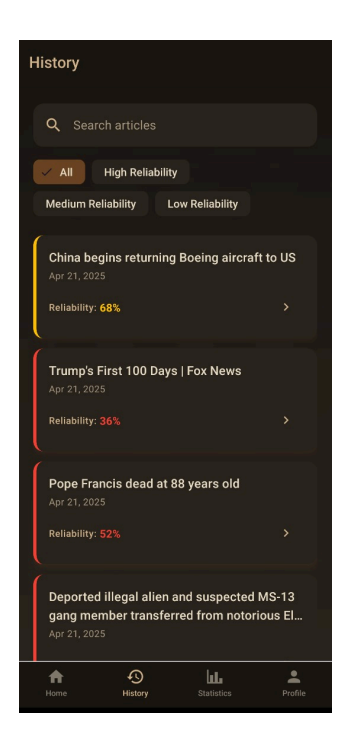

# 7)View Dashboard

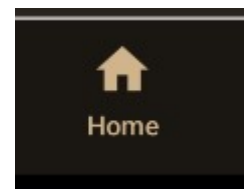

The user can go to the Dashboard page by clicking on the Home icon above. They will be able to view the dashboard there.

| Home                      |         |
|---------------------------|---------|
| 🖄 Welcome, checkmatextest |         |
| Dashboard                 |         |
| 0 12<br>Today Total       |         |
| Daily Usage               | 0/100   |
| Weekly Accuracy           | 55.8%   |
| View Full Statistics      |         |
| Recent Articles           | See All |
| No recent articles found  |         |
|                           |         |
| G Logout                  | ٩       |
| Home History Statistics   | Profile |

#### 8) View Statistics

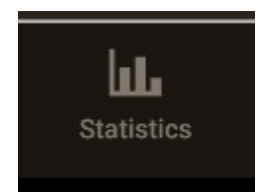

The user can go to the Statistics page by clicking on the Statistics icon above. Then they will be redirected to the Statistics page.

| Statistics               |                |             |   |
|--------------------------|----------------|-------------|---|
|                          | Week           |             | ) |
| Usage Statis             | stics          |             | Ì |
| Articles Analyze         | ed (This Week) | 10          |   |
| Daily Limit              |                | 100         |   |
| Total Articles A         | nalyzed        |             |   |
| Weekly Average           | Accuracy       | 55.8%       |   |
| Current Subscri          | ption Plan     | Free        | l |
| Daily Articles           |                |             |   |
|                          |                |             | l |
|                          |                | 40r27       |   |
| Reliability Distribution |                |             |   |
| Home H                   | istory Statist | ics Profile |   |